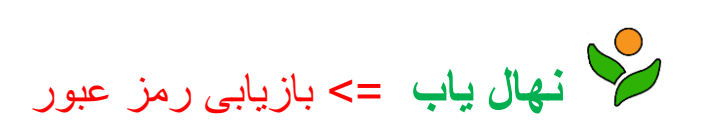

۱- به آدرس اینترنتی: www.nahalyab.com مراجعه کنید.

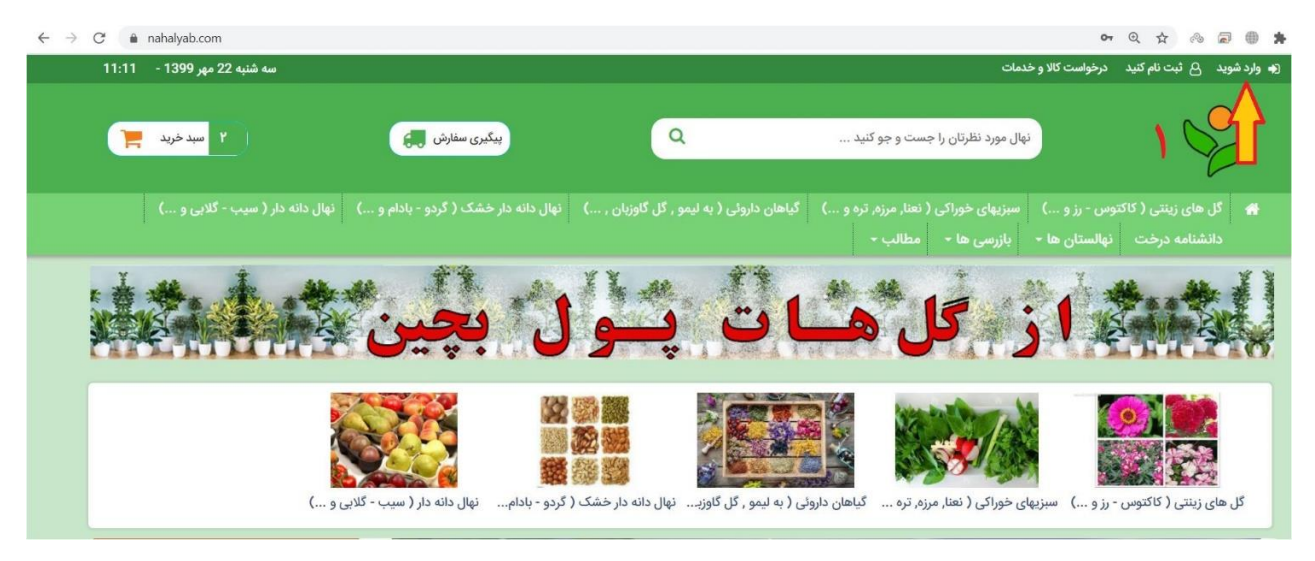

۲- دکمه < <mark>وارد شوید</mark> > را انتخاب کنید.

| ندوید ۵۵ تبت تام کنید درخواست کلا و خدمات                                                                                                    | =6             |
|----------------------------------------------------------------------------------------------------|----------------|
| نهان مورد نظرتان را ج<br>دنهان مورد نظرتان را ج<br>اگر عضو نیستید همین حالا ثبت نام کنید                                                                                                    | <b>تە</b> وارد |
| اران الج المرد نظرتان را جـ الدر المرد نظرتان را جـ الدر المرد نظرتان را جـ الدر المرد المرد الم |                |
|                                                                                                    |                |
| گل های زینتی ( کانتوس - رز و ) سبزیهای خوراکی ( 🔤 شماره موبایل<br>. دانشنامه درخت نهالستان ها - بازرسی ها -                                                                                                    | 10             |
| الم الم الم الم الم الم الم الم الم الم                                                                                                    | ż.             |
| فراموشی رمز عبور                                                                                                    |                |
| ا الم الم الم الم الم الم الم الم الم ال                                                                                                    |                |
| لار های زیتین ( کنتوس - بزر و) سیزیای خوراکی ( نظا مرزه تره و گناهای داردان ( به لمور برا گاوز نیال دانه دار خشک ( گرده - دادام نیال دانه دار خشک ( گرده - دادام نیال دانه دار خشک ( گرده - دادام نیال دانه دار خشک ( گرده - دادام نیال دانه دار خشک ( گرده - دادام نیال دانه دار خشک ( گرده - دادام نیال دانه دار خشک ( گرده - دادام نیال دانه دار خشک ( گرده - دادام نیال دانه دار خشک ( گرده - دادام نیال دانه دار خشک ( گرده - دادام نیال دانه دار خشک ( گرده - دادام نیال دانه دار خشک ( گرده - دادام نیال دانه دار خشک ( گرده - دادام نیال دانه دار خشک (                                                                                                    |                |

۳- در فرم باز شده گزینه فراموشی رمز عبور را انتخاب کنید.

فرم بازیابی رمز عبور طبق شکل زیر برای شما باز می شود که با درج شماره همراه خود در آن و انتخاب دکمه <mark>> ارسال</mark> وارد مرحله جایگزینی رمز عبور می گردید.

| فراموشى.رمز_عبور//nahalyab.com فراموشى. |                                     |                                         |                                                            |                             | Q                                    | ¢ :   |
|-----------------------------------------|-------------------------------------|-----------------------------------------|------------------------------------------------------------|-----------------------------|--------------------------------------|-------|
| چهرستبه 23 مهر ۲3 - 1399<br>سندخيند 👅   | بىكىرەر يىغاش ي                     | Q                                       | ینې<br>عال عورد نظرتان را جست و جو کنید                    | درخواست دار و د             |                                      | , eve |
| تهال دانه دار ( سبب - گلابی و)          | نهال دانه دار خشک ( گردو - بادام و) | گیاهان دارولی ( به لیمو , کل گاوزبان ,) | سبزیهای خوراکی ( نعتا, مرزه, تره و)<br>بازرسی ها + مطالب + | وس - رز و)<br>نهالستان ها - | کل های زینتی ( کاکت<br>دانشنامه درخت | •     |
|                                         |                                     | فراموشی رمز عبور                        |                                                            |                             |                                      |       |
|                                         |                                     | ایل                                     | 📷 شماره مور                                                |                             |                                      |       |
|                                         |                                     | ۲ ارسال                                 |                                                            |                             |                                      |       |
|                                         |                                     |                                         |                                                            |                             |                                      | _     |

١

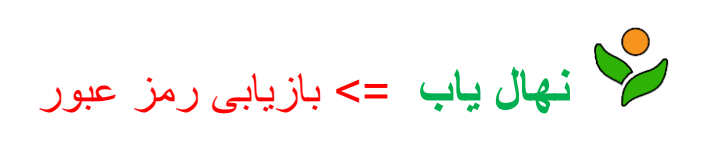

٤- کد فعال سازی به شماره همراه ثبت شده اس ام اس خواهد شد. کد ار سالی را در فرم درخواست کد وارد کرده و رمز جدید
و تکرار رمز را وارد کنید و دکمه بازیابی رمز عبور را انتخاب کنید.

| C 🔒 na  | فراموشی_رمز_عبور//ahalyab.com  |                                     |                                                                        |                                                 |                       | <b>0-</b> Q    | ☆ 🗞 🗟             | • + =       |
|---------|--------------------------------|-------------------------------------|------------------------------------------------------------------------|-------------------------------------------------|-----------------------|----------------|-------------------|-------------|
| 12:39 - | چهارشنبه 23 مهر 1399 -         |                                     |                                                                        |                                                 | خدمات                 | درخواست کالا و | 🛆 ثبت نام کنید    | 🔹 وارد شوید |
| 7       | • مبدخريد                      | پیگیری سفارش 💭                      | Q                                                                      | ست و جو کنید                                    | نهال مورد نظرتان را ج |                | 6                 |             |
|         | نهال دانه دار ( سیب - گلابی و) | نهال دانه دار خشک ( گردو - بادام و) | گیاهان داروئی ( به لیمو , گل گاوزبان ,)                                |                                                 | سبزیهای خوراکی (      |                | ، های زینتی ( کاک | کل 👫        |
|         |                                |                                     | بازیابی رمز عبور<br>رمز عبور حداقل 4 کارکتر میباشد<br>بازیابی رمز عبور | کتاب<br>کد فعال<br>سازی<br>جدید<br>جدید<br>عبور | بارسی م               |                |                   |             |
|         |                                |                                     | 🤕 🖸 f                                                                  |                                                 |                       |                |                   |             |

با انجام این مراحل رمز جدید برای شما ثبت میگردد.

اکنون میتوانید با انتخاب گزینه < <mark>وارد شوید</mark> > از منوی بالای سایت و وارد کردن شماره همراه خود و رمز جدید وارد پنل کاربری خود شوید.